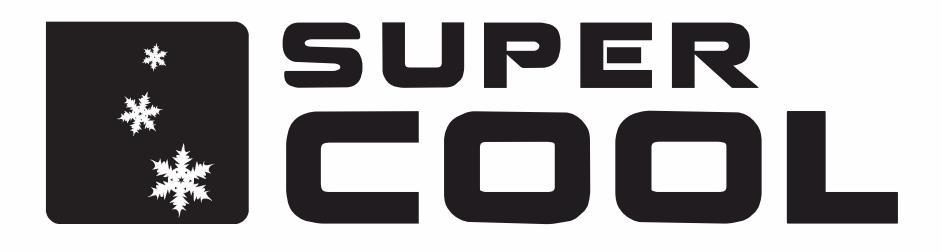

# **INSTRUKCJA OBSŁUGI** KONFIGURACJI I OBSŁUGI KLIMATYZATOR PRZEZ WI-FI

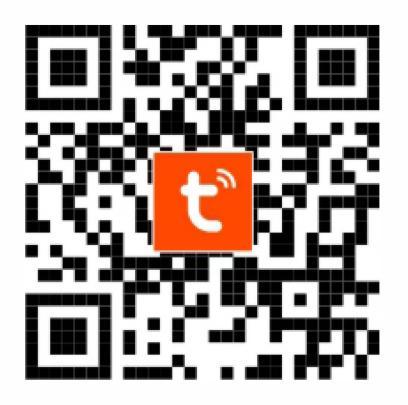

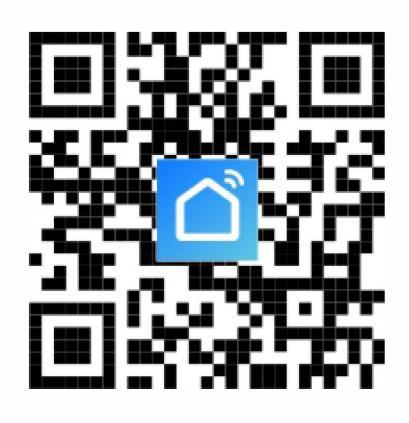

INSTRUKCJA DOTYCZY KLIMATYZATORÓW Z MODUŁEM WI-FI

#### PRZYGOTOWANIE URZĄDZENIA

- 1. Podłącz mobliny klimatyzator do źródła zasilania
- 2. Upewnij się, że klimatyzator jest podłączony do sieci bezprzewodowej WI-Fi 2.4 GHz

## UWAGA!

Urządzenie nie współpracuje z routerem działającym tylko i wyłącznie w technologii 5GHz. Jeśli Twój router działa obecnie w technologii 5GHz, sprawdź, czy ma możliwość łączności z Wi-Fi w technologii 2.4GHz, w celu sparowania urządzenia.

# APLIKACJA "SMART LIFE-SMART LIVING" / "TUYA"

1. Aplikację można pobrać, wyszukując "Smart Life-SMART LIVING" lub "TUYA" w sklepach z aplikacjami mobilnymi: Appstore dla systemu iOS, Google Play dla systemu Android lub skanując kod QR ze strony tytułowej instrukcji.

# **REJESTRACJA / LOGOWANIE**

Po otwarciu aplikacji "Smart Life-SMART LIVING" lub "TUYA" pojawi się następujący interfejs: strona polityki prywatności. Po przeczytaniu i wyrażeniu zgody wejdziesz na stronę rejestracji / logowania konta.

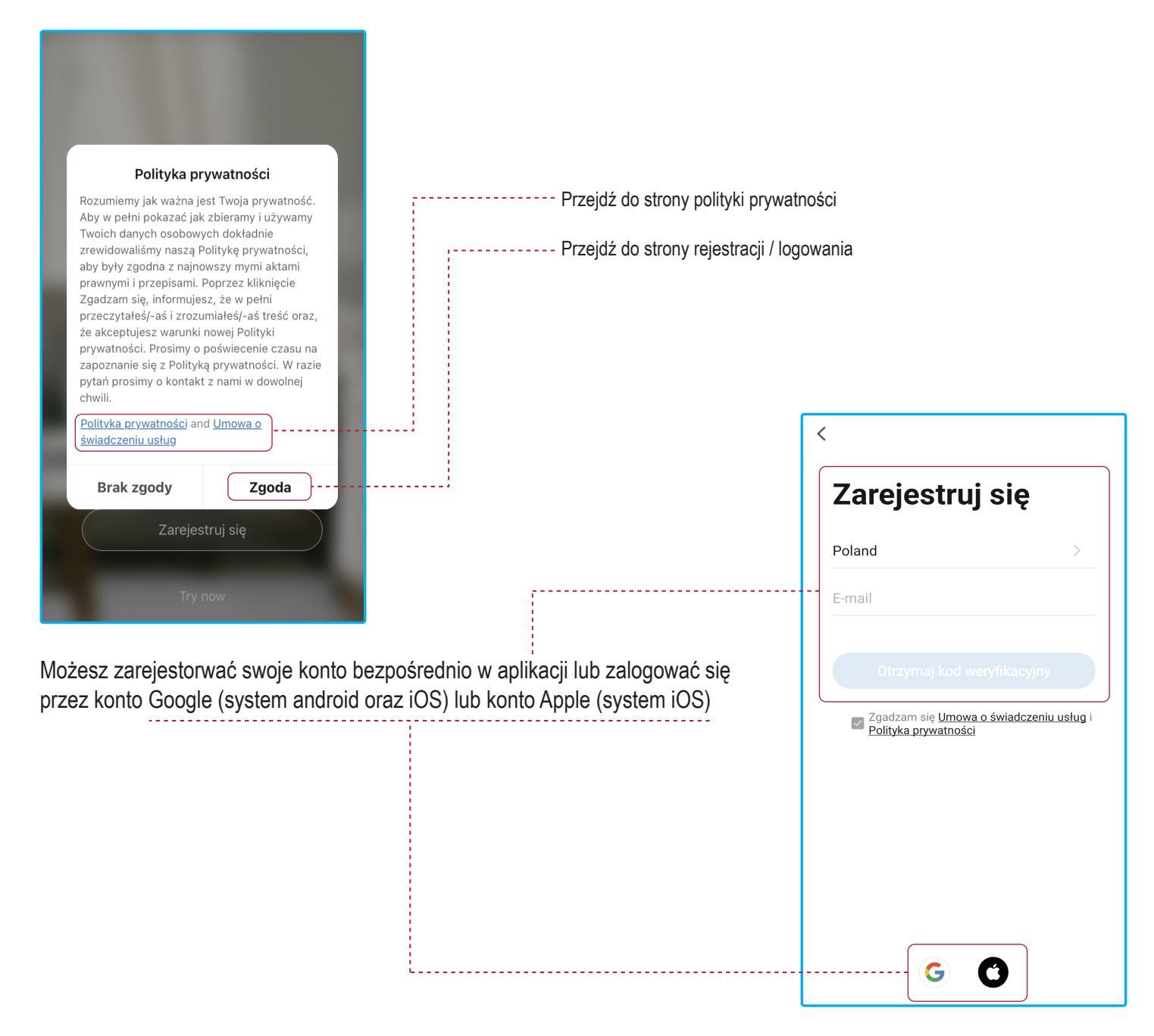

# ZALOGUJ SIĘ NA ISTNIEJĄCE KONTO ABY DODAĆ NOWE URZĄDZENIE

|                                                                                                    | ••• Orange LTE 12:40 ♂ ◙ 51% 🗲 | III Orange LTE | 12:11                  | <b>1 2</b> 59% 🔳 |
|----------------------------------------------------------------------------------------------------|--------------------------------|----------------|------------------------|------------------|
|                                                                                                    | <                              | 2              |                        | 0 🕀              |
|                                                                                                    | Logowanie                      |                |                        |                  |
|                                                                                                    | Poland                         |                |                        |                  |
|                                                                                                    | Wprowadź numer konta           |                |                        |                  |
| - Contraction of the second                                                                                                    | Hasło                          |                | Desla une des é de dei |                  |
| and the second second se |                                | ſ              | Brak urządzen, dodaj   | 1                |
|                                                                                                    | Zaloguj się                    | l              | Dodaj urządzenie       | J                |
| 10.00                                                                                                    | Zapomniane hasło               |                |                        |                  |
| Zaloguj się używając<br>istniejącego konta                                                                                                    |                                |                |                        |                  |
| Zarejestruj się                                                                                                    |                                |                |                        |                  |
| Try now                                                                                                    | GÖ                             | Mój dom        | -Ŏ-<br>Inteligentny    | O<br>Ja          |

### DODAWANIE URZĄDZENIA

1. Gdy klimatyzator przenośny jest wyłączony, przytrzymaj przycisk "SLEEP" przez około 3 sekundy, klimatyzator wyda jeden sygnał dźwiękowy oznaczający gotowość do podłączenia klimatyzatora przez aplikację.

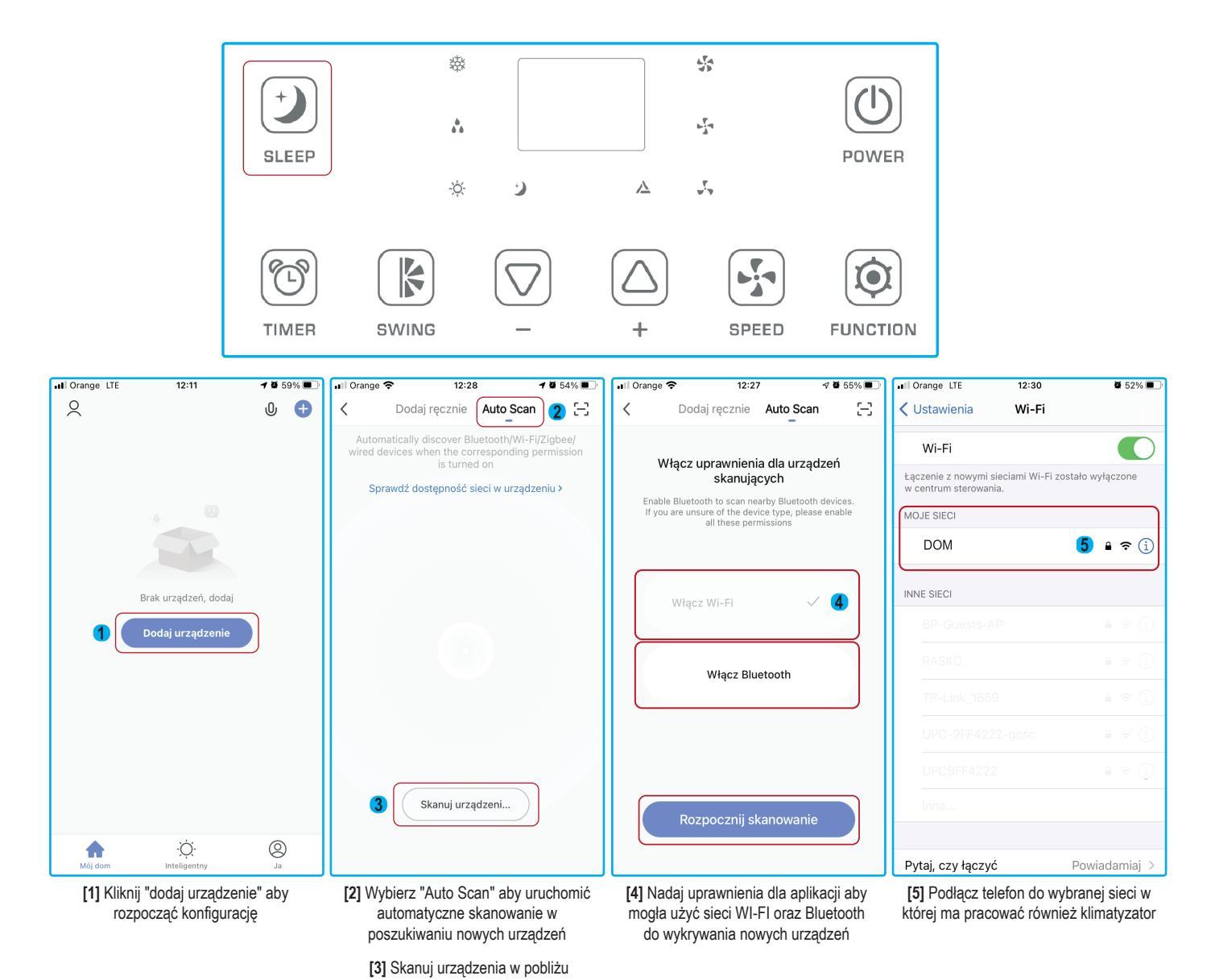

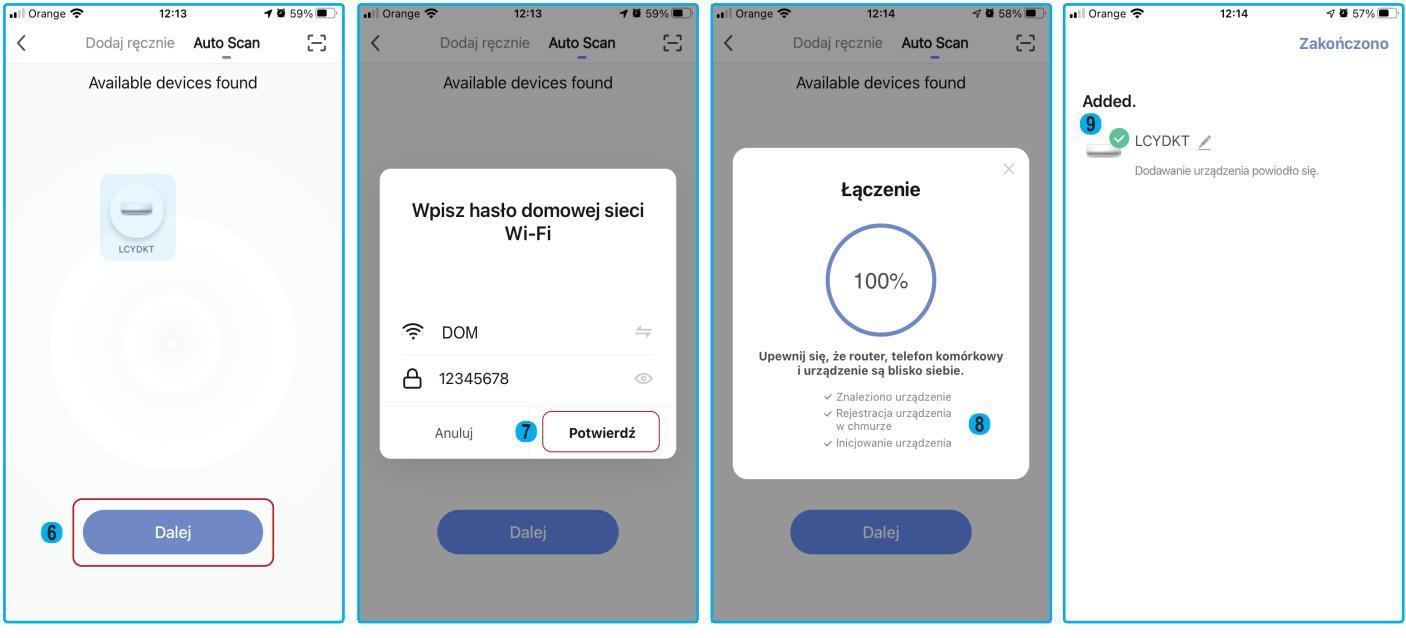

[6] Po odnalezieniu przez aplikację urządzenia, wybierz "dalej" [7] W tym okienku należy podać nazwę i hasło do sieci WI-FI z którą połączy się klimatyzator [8] Informacja o poprawnym połączeniu klimatyzatora z aplikacją

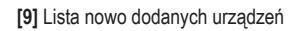

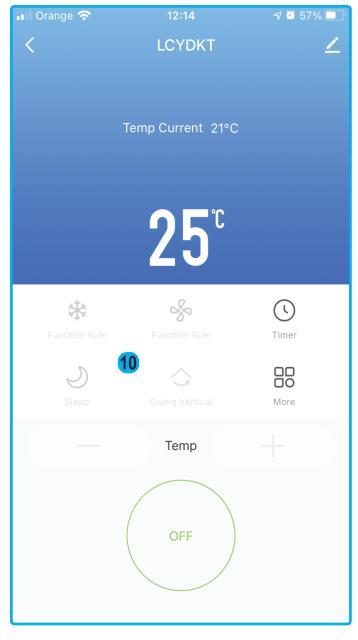

[10] Panel sterowania klimatyzatorem

#### STEROWANIE KLIMATYZATOREM PRZENOŚNYM

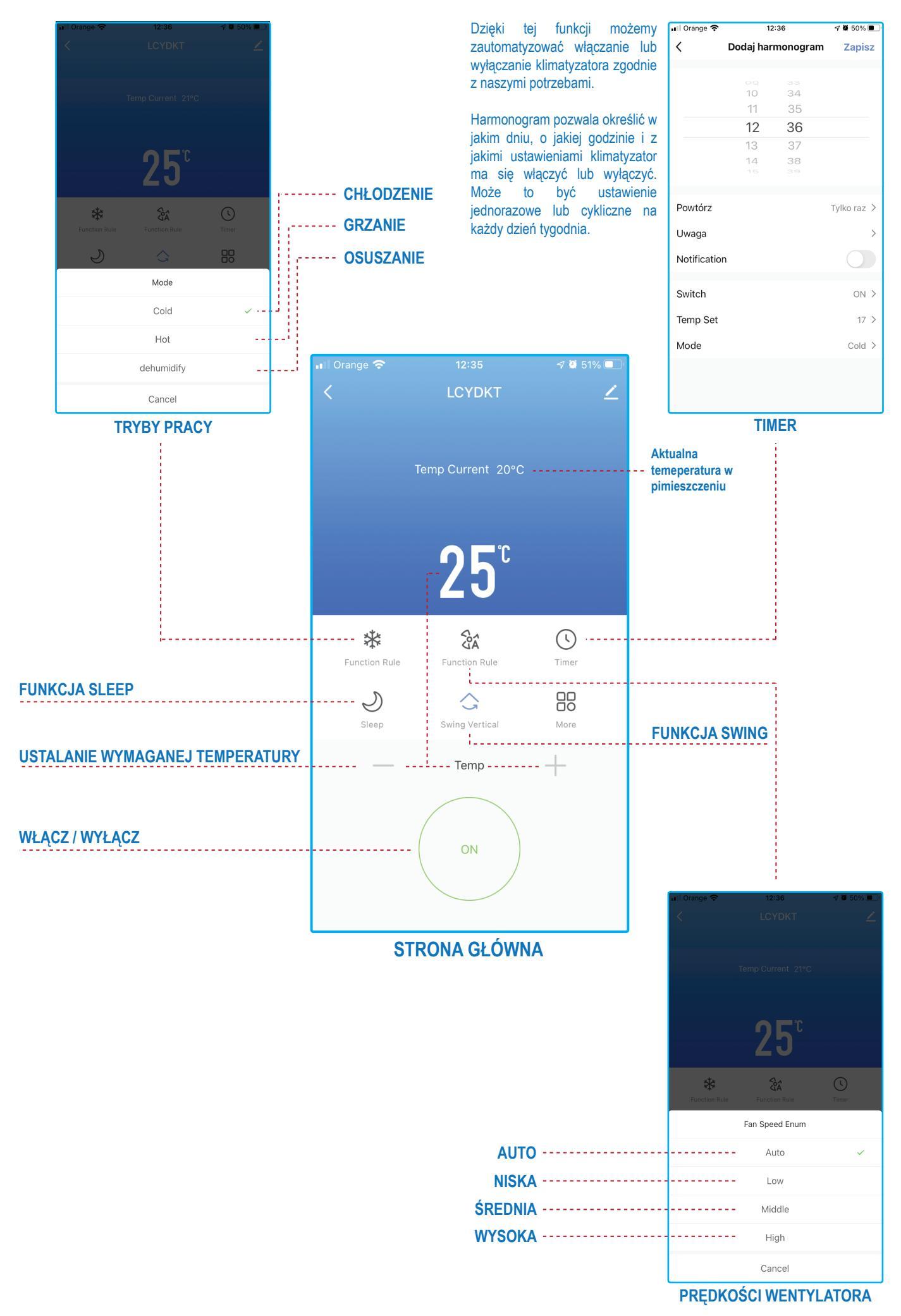

Wersja sprzętu: 2.0 Wersja oprogramowania: 3.22.1(20201208125217) Częstotliwość transmisji: 2412-2472MHz

Moc transmisji: <20.0 dBm

#### Uproszczona deklaracja zgodności

FRAL POLSKA Sp. z o.o. oświadcza, że moduł WiFi znajdujący się na wyposażeniu klimatyzatora przenośnego model FSC14.2 WIFI jest zgodny z dyrektywą 2014/53/UE.

Pełny tekst deklaracji zgodności UE znajduje się na stronie www.fral.pl.

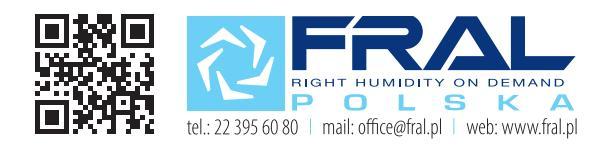